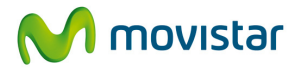

# Manual de Instalación y Configuración:

# **Conector Intranet M2M**

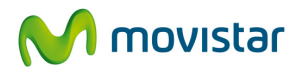

# ÍNDICE

| 1.   | Int  | troducción                                   | 2  |
|------|------|----------------------------------------------|----|
| 2.   | Ins  | stalación del servicio                       | 3  |
| 2.1. |      | Requisitos                                   | 3  |
| 2.2. |      | Pasos previos al proceso de instalación      | 4  |
| 2.3. |      | Consulta con cliente previo a la instalación | 5  |
| 2.4. |      | Instalación                                  | 6  |
| 2.5. |      | Pasos posteriores a la instalación 1         | 4  |
| 3.   | Co   | nfiguración del servicio 1                   | 5  |
| 3.1. |      | Pestaña Estado1                              | 5  |
| 3.   | 1.1. | Estado: Gestionar 1                          | 5  |
| 3.   | 1.2. | Estado: Servicio 1                           | 6  |
| 3.   | 1.3. | Estado: Conector Intranet M2M1               | 6  |
| 3.   | 1.4. | Estado: Información adicional 1              | 8  |
| 3.2. |      | Pestaña Configuración 1                      | 9  |
| 3.   | 2.1. | Configuración: Acceso local a Internet1      | 9  |
| 3.3. |      | Pestaña Acerca de                            | 20 |

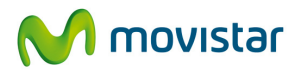

# 1. Introducción

Este documento es un guía de instalación y configuración del servicio Intranet M2M.

La primera parte (instalación) va dirigida a los instaladores del servicio, donde se detalla el proceso de configuración inicial e instalación del (los) conector(es) Intranet M2M en el domicilio del cliente.

La segunda parte (configuración) es un guía de configuración del servicio Intranet M2M, donde se detalla la configuración del conector Intranet M2M. Va dirigida a cualquier persona con responsabilidad de administrar el servicio.

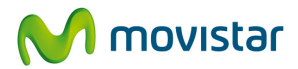

# 2. Instalación del servicio

#### 2.1. Requisitos

El conector Intranet M2M (o conector M2M) se instala en cada servidor M2M que necesite tener comunicación con los dispositivos M2M.

Se recomienda Windows 2003 o posterior con un mínimo de 512Mb de RAM, 1GB de espacio de disco libre y una CPU única de 500mHz. Windows 2008 está soportado y hay versiones disponibles para x32 y x64.

El Conector funcionará en cualquier sistema operativo cliente de Windows – Windows XP, Vista y 7. El Conector M2M soporta virtualización en VMWare, Xen y otros entornos que soportan VMs de Windows.

La lista detallada de sistemas operativos compatibles con el conector Intranet M2M es:

| Sistemas Operativos Compatibles       |
|---------------------------------------|
| Windows 2000 Professional             |
| Windows 2000 Server (SP3 o posterior) |
| Windows 2003 Server                   |
| Windows 2003 Server 64                |
| Windows 2008 Server                   |
| Windows XP                            |
| Windows XP 64                         |
| Windows Vista                         |
| Windows Vista 64                      |
| Windows 7                             |
| Windows 7 64                          |
| Windows SBS                           |

La instalación del Conector Intranet M2M no requiere que se reinicie el sistema. Para instalar el conector Intranet M2M necesitará derechos de administrador en el equipo.

El conector Intranet M2M funciona como un servicio de Windows y se reinicia automáticamente si el equipo se reinicia o pierde conectividad. El conector Intranet M2M tiene bajos requisitos de espacio y memoria.

El conector Intranet M2M hará una conexión saliente segura (SSL) al servicio. El equipo donde se ubica el conector deberá tener acceso saliente al siguiente rango de direcciones: 213.200.94.192\26.

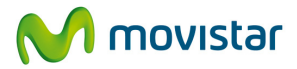

#### 2.2. Pasos previos al proceso de instalación

La persona que el cliente identificó como administrador del servicio durante la contratación, habrá recibido un e-mail que contiene:

- Sus datos de acceso (nombre de usuario de administrador y clave)
- Una URL desde la cual se puede iniciar sesión en la web de administración.

| From:    | Movistar Intranet M2M [noreply.intranetm2m@movistar.es] | Sent: Fri 20/08/2010 09:42       |
|----------|---------------------------------------------------------|----------------------------------|
| To:      | Nicola Reville                                          |                                  |
| Cc:      |                                                         |                                  |
| Subject: | Movistar Intranet M2M le da la bienvenida               |                                  |
| Códig    | o de Cliente: NR8888                                    |                                  |
| Estim    | ado cliente,                                            |                                  |
| Mucha.   | s gracias por contratar el servicio Intranet M          | 42M.                             |
| Guard    | e este correo porque lo necesitará próximament          | te. En los próximos días se      |
| pondr    | á en contacto con usted un Instalador para com          | mpletar la activación del        |
| servi    | cio. El Instalador deberá utilizar el siguient          | te enlace:                       |
| httpa    | ·//www.movigtar.eg/intranetm?m/admin                    |                                  |
| 10000    | .//www.hoviscar.es/incranechzh/admin                    |                                  |
| La cl    | ave inicial para acceder al servicio es: ZCNno          | ĮdZJ                             |
| La pr    | imera vez que entre en el portal, le solicitar          | remos cambiar la clave de        |
| admin    | istración para mayor seguridad.                         |                                  |
| Si la    | dirección no funciona, inténtelo copiando la            | dirección completa en la barra   |
| de di    | recciones de su navegador web. La dirección no          | o debe contener saltos de línea. |
| Graci    | as,                                                     |                                  |
| Movis    | tar                                                     |                                  |
| Este     | correo ha sido generado automáticamente. Por f          | favor no responda a este correo. |
|          |                                                         |                                  |

El correo informa al cliente que un instalador de Movistar se pondrá en contacto en los próximos días para organizar una cita para instalar el conector Intranet M2M.

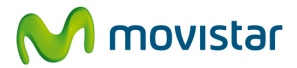

#### 2.3. Consulta con cliente previo a la instalación

Antes de iniciar el proceso de instalación del conector/es Intranet M2M, el instalador deberá concretar la configuración del servicio que más se adapta a sus necesidades.

El cliente podrá elegir:

#### a) Clave de administrador

La clave de administrador inicial ha sido enviada al cliente por email. Cuando el instalador se conecte al servicio con esta clave, tendrá que definir una nueva clave de administración. El instalador debe definir la nueva clave conjuntamente con el cliente. El instalador necesitará saber la clave para completar la instalación. El cliente puede volver a cambiar la clave de administración cuando el instalador se haya ido.

#### b) Credenciales de conexión para los dispositivos M2M

Las credenciales de dispositivo M2M consisten de un nombre de usuario y una clave que serán configurados en todos los dispositivos M2M y servirán para autenticarles cuando se conecten a la red móvil de datos de Movistar con el APN del servicio. Este conjunto de credenciales es común a todos los dispositivos M2M de la empresa.

#### c) Pool de direcciones IP de dispositivos M2M

Existen dos opciones para asignar direcciones IP estáticas a los dispositivos M2M:

#### • Automático

Se asigna una dirección IP estática automáticamente a cada dispositivo M2M **durante su primera conexión**. Se asignan las direcciones desde el rango 10.128.0.0/255.128.0.0. El administrador no puede elegir la dirección del dispositivo M2M, pero una vez asignada (en su primera conexión), esta dirección se mantendrá asignada estáticamente a ese dispositivo. El administrador puede ver la dirección de cada dispositivo M2M a través de su web de administración del servicio.

#### • Configurar pool de direcciones

Si el rango de direcciones asignadas automáticamente por el servicio no es apropiado para el cliente, (p. ej. si el rango 10.128.0.0/255.128.0.0 solapa con su red actual), se puede definir un pool de direcciones alternativo.

En este caso, el cliente debe elegir un rango de direcciones privadas dentro del rango RFC 1918, excluyendo 10.128.0.0/9 y 10.127.0.0/16. El rango elegido no debe de solapar con su red propia ni con el direccionamiento que asigne a los servidores M2M.

# \*\*Es importante destacar que cuando se elige la opción de definir un pool de direcciones habrá un NAT (Network Address Translation) presente en la comunicación entre los dispositivos M2M y los servidores M2M.

#### d) Direccionamiento IP de servidores M2M

Durante la instalación del conector Intranet M2M se instala un adaptador virtual nuevo en el servidor. El cliente debe asignar una dirección IP a la interfaz asociada de este adaptador. Esta dirección IP será la dirección principal del servidor en la red M2M del servicio Intranet M2M y los dispositivos M2M deben utilizar esta dirección IP para comunicarse con el servidor M2M. La dirección elegida debe estar dentro de los rangos privados RFC 1918 con las siguientes restricciones:

- 10.128.0.0/9 y 10.127.0.0/16 excluidas
- no se puede solapar con el pool de direcciones estáticas de dispositivos, si está definido.
- no se puede solapar con la red existente del cliente.

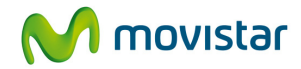

\*\* Nota: si el cliente instala más de un servidor M2M, se recomienda definir una dirección subred **<u>diferente</u>** para cada servidor. Ej.: 192.168.**50**.1, 192.168.**51**.1, 192.168.**52**.1.

## 2.4. Instalación

Una vez confirmados los detalles anteriores, se puede proceder con la instalación. Acceda a la URL contenida en el email que ha recibido el cliente. Se recomienda que esta operación se realice sobre el propio servidor M2M donde se instalará el conector Intranet M2M.

#### https://www.movistar.es/intranetm2m/admin

Inicie sesión con el Código de cliente y la Clave contenida en el correo electrónico:

| movistar |                           | Intranet M2M |
|----------|---------------------------|--------------|
|          | Código de cliente: NR8888 | rador de VPN |
|          | Inicio de sesión          |              |

a) Cambie la clave de administrador:

| movistar |                                                                   |                 | Intranet M2M |
|----------|-------------------------------------------------------------------|-----------------|--------------|
|          | Cambio de clave de<br>Nueva clave:<br>Confirmar clave:<br>Guardar | e administrador |              |
|          |                                                                   |                 |              |

b) Defina las credenciales de los dispositivos M2M (nombre de usuario y clave).
 Este usuario y clave deberá ser utilizado por todos los dispositivos M2M cuando se conectan al servicio con el APN intranetm2m.movistar.es:

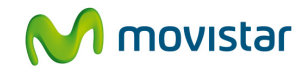

| ositivo                        |
|--------------------------------|
| USILIVU                        |
| enticar todos los dispositivos |
|                                |
|                                |
|                                |
|                                |
|                                |

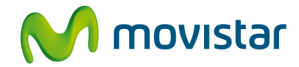

c) Elija el pool de direcciones IP de dispositivos M2M.

Si se elige "Automático" se asignarán direcciones desde el pool predeterminado10.128.0.0/255.128.0.0.

| movistar | Intranet M2M                                                                                                    |
|----------|----------------------------------------------------------------------------------------------------|
|          | Asignación de direcciones IP<br>Elija cómo desea que se asignen las direcciones IP de los dispositivos.                      |
| e        | Automático<br>Las direcciones IP de los dispositivos se asignan en el rango 10.128.0.0/255.128.0.0                           |
| c        | Configurar grupo de direcciones<br>Las direcciones IP de los dispositivos se asignan desde un pool configurado.<br>Continuar |

Si se elige "Configurar pool de direcciones" el cliente debe configurar un grupo de direcciones privadas alternativas.

| movistar | Intranet M2M                                                                                                    |
|----------|----------------------------------------------------------------------------------------------------|
|          | Asignación de direcciones IP<br>Elja cómo desea que se asignen las direcciones IP de los dispositivos.                                                                                    |
|          | C Automático<br>Las direcciones IP de los dispositivos se asignan en el rango 10.128.0.0/255.128.0.0                                                                                      |
|          | Configurar grupo de direcciones Las direcciones IP de los dispositivos se asignan desde un pool configurado. Dirección base: 192, 168, 100, 1 Máscara de red: 255, 255, 255, 0  Continuar |

Nota: La "Dirección base" es la primera dirección utilizable de una dirección de red.

Se recomienda utilizar la opción "Configurar grupo de direcciones" sólo si no se puede usar el rango automático (p. ej. si solapa con la LAN del cliente).

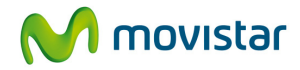

d) Definir e instalar el servidor M2M. Haga clic en "Continuar":

| movistar | Intranet M2M                                                                                                    |
|----------|----------------------------------------------------------------------------------------------------|
|          | <b>Gracias</b><br>Ahora puede iniciar el sítio de administración y empezar a configurar los servidores M2M.<br>Continuar |
|          |                                                                                                    |

La web de administración del servicio Intranet M2M se abrirá. Puede iniciar la configuración e instalación del(los) servidor(es) M2M haciendo clic en "AÑADIR"

| movistar                                                                                 |                    | Intranet M2M                                     |
|------------------------------------------------------------------------------------------|--------------------|--------------------------------------------------|
| <ul> <li>Estado</li> <li>Configuración         <ul> <li>Dispositivos</li></ul></li></ul> | Estado del sistema | NR2222<br>» Más información<br>» Más información |

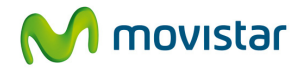

Introduzca los siguientes detalles para el servidor M2M:

- **Nombre del servidor:** Define un nombre para el servidor M2M. Este nombre identificará al servidor M2M.
- **Descripción:** Descripción opcional
- Dirección IP: Introduzca la dirección IP previamente elegida para el servidor M2M.

| movistar                                                                                                    | Intranet                                                                                                    | M2M    |
|----------------------------------------------------------------------------------------------------|----------------------------------------------------------------------------------------------------|--------|
| <ul> <li>Estado</li> <li>Configuración</li> <li>Dispositivos<br/>Reglas<br/>servidores<br/>Red</li> <li>Administración</li> <li>Mi cuenta</li> <li>Mensajes (1)</li> <li>Informes</li> </ul> | Añadir servidor M2M<br>Para añadir un nuevo servidor M2M a su red, siga los pasos de abajo con atención:<br>Paso 1: configuración<br>El Conector M2M conectará su servidor a su red M2M. Configure los detalles del conector:<br>Nombre del servidor: Servidor01                                                                                                    | NR8888 |
| <ul> <li>Centro de ayuda</li> <li>Cerrar sesión</li> </ul>                                                                                                    | Descripción:       Servidor principal         Cuando elija la dirección IP del Conector debe tener en cuenta que:         • Esta dirección IP será asignada a la interfaz de la nueva red M2M d servidor         • Esta dirección no puede pertenecer a una subred ya en uso en su servidor o en su red privada.         • Esta dirección no puede pertenecer al rango elegido para los dispositivos M2M         • Esta dirección no puede ser pública | el     |
|                                                                                                    | Dirección IP: 192 . 168 . 250 . 1                                                                                                    | _      |

Haga clic en Continuar.

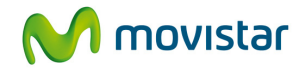

Se mostrará un enlace al instalador Conector Intranet M2M, además de un PIN de 4 dígitos que es necesario para su instalación:

| Intrane                                                                                                    | t M2M Movistar                                                                                                    |
|----------------------------------------------------------------------------------------------------|----------------------------------------------------------------------------------------------------|
| <ul> <li>Estado</li> <li>Configuración<br/>Dispositivos<br/>Reglas<br/>Servidores<br/>Red</li> <li>Administración</li> <li>Mi cuenta</li> <li>Mensajes</li> <li>Informes</li> <li>Centro de ayuda</li> <li>Cerrar sesión</li> </ul> | M2M55555<br>Añadir servidor M2M Para añadir un nuevo servidor M2M a su red, siga los pasos de abajo con atención: Paso 1: configuración El Conector M2M conectará su servidor a su red M2M. Configure los detalles del conector: Nombre del servidor: Servidor01 Descripción: Servidor01 Dirección IP: 192, 168, 250, 1 Paso 2: Descarga e instalación del conector M2M El software del conector M2M ahora se puede descargar e instalar en su servidor M2M. PH de activación: Afit 16 Descripción: La instalación requerirá sus datos de cuenta y el PIN de activación de arriba. Finalizar |

Haga clic en el enlace "Descargar". Una ventana nueva se abrirá con dos opciones de descarga del Conector Intranet M2M – para máquinas de 32-bit y 64-bit.

| ovistar Intranet M2M<br>ttps://www.accessmj | - Windows Internet Explorer<br>/lan.com/Consumer/Download.aspx?type=a | gent&chcode=5448 |
|---------------------------------------------|-----------------------------------------------------------------------|------------------|
| M mov                                       | vistar                                                                |                  |
| Descargar Conecto                           | or M2M                                                                |                  |
| Conector M2M                                | Windows 32-bit, español (internacional)                               | Descargar        |
| Otras plataforma                            | s soportadas                                                          |                  |
| Conector M2M                                | Windows 64-bit, español (internacional)                               | Descargar        |
| Cerrar                                      |                                                                       |                  |
|                                             |                                                                       |                  |
|                                             |                                                                       |                  |

Elija la versión adecuada y siga las instrucciones del asistente de instalación.

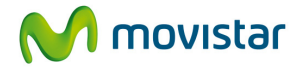

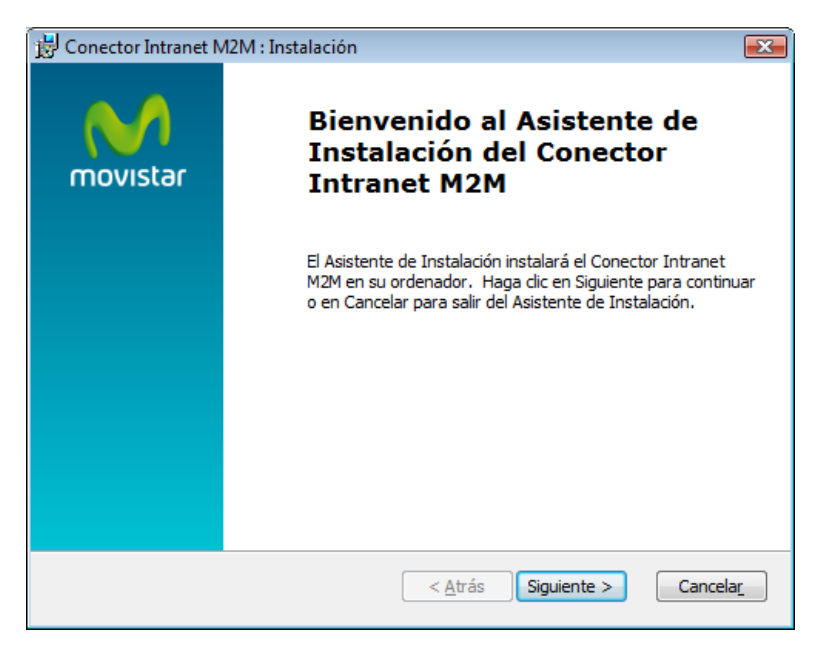

Introduzca los datos de administrador y el PIN de 4 dígitos y haga clic en "Siguiente":

| 😽 Conector Intranet M2M : Instalación                                      | X          |
|----------------------------------------------------------------------------|------------|
| Información de activación<br>Por favor, introduzca sus datos de activación | movistar   |
| Datos de Cliente:                                                          |            |
| <u>C</u> ódigo de Cliente: NR8888                                          |            |
| Cla <u>v</u> e:                                                            |            |
| Activación:                                                                |            |
| < <u>A</u> trás Siguiente                                                  | > Cancelar |

Haga clic en "Instalar" para instalar el Conector:

| Conector Intranet M2M listo para instalar                                                                                                    |                                               |
|----------------------------------------------------------------------------------------------------|-----------------------------------------------|
|                                                                                                    |                                               |
| Haga clic en Instalar para iniciar la instalación. Si quiere revisa<br>configuración de instalación, haga clic en Atrás. Haga clic en C<br>asistente. | r o cambiar alguna<br>Cancelar para salir del |

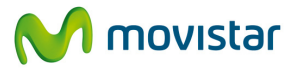

| Instalando Conector Intranet M2M                                                                      | M                         |
|----------------------------------------------------------------------------------------------------|---------------------------|
|                                                                                                    | movista                   |
| Por favor espere mientras el Asistente de Instalación                                                 | instala Conector Intranet |
| Por favor espere mientras el Asistente de Instalación<br>M2M. Puede tardar varios minutos.<br>Estado: | instala Conector Intranet |

Haga clic en "Terminar" para terminar la instalación:

| 🔂 Conector Intrane | t M2M : Instalación                                                                                                    | × |
|--------------------|----------------------------------------------------------------------------------------------------|---|
| movistar           | iEl Conector Intranet M2M se<br>ha instalado correctamente!                                                                                        |   |
|                    |                                                                                                    |   |
|                    | SIGUIENTE: Haga clic en el boton Terminar para finalizar. A<br>continuación vuelva a su navegador y continúe con la<br>configuración por Internet. |   |
|                    | < <u>A</u> trás <u>T</u> erminar Cancelar                                                                                                    |   |

El Conector Intranet M2M ya está instalado.

**Nota:** Durante la instalación del conector se crea un archivo: "C:\Archivos de programa\Asavie\AccessMyLan" Todos los archivos de servicio se almacenan aquí.

i ouos los al chivos de servicio se alifiacenan aqui.

Debería ver el icono del Conector Intranet M2M en la bandeja de sistema:

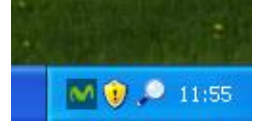

Haga doble-clic en este icono o diríjase a Empezar-> Programas -> Movistar Intranet M2M -> Conector Intranet M2M para abrir el Conector:

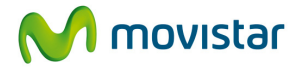

| Gestionar<br>Gestione su red:   | Web de administración VPN |  |  |
|---------------------------------|---------------------------|--|--|
| Servicio Conectado              | Iniciar Parar Reiniciar   |  |  |
| Conector Intranet M2M Conectado | Monitorización de tráfico |  |  |
|                                 |                           |  |  |
|                                 |                           |  |  |

**¡AVISO!:** Antes de poder usar el servicio Intranet M2M, se deben instalar <u>todos</u> los servidores solicitados por el cliente.

#### 2.5. Pasos posteriores a la instalación

El administrador recibirá un correo de confirmación cuando las líneas se hayan añadido a su cuenta. Además, el cliente ha de configurar sus dispositivos M2M con los siguientes ajustes:

Nombre de punto de acceso: intranetm2m.movistar.es

| Usuario & clave:           | Utilice las credenciales definidas durante la instalación |
|----------------------------|-----------------------------------------------------------|
| Dirección de servidor M2M: | Utilice la dirección IP definida durante la instalación   |

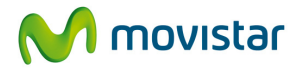

# 3. Configuración del servicio

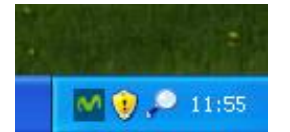

Haga doble-clic en el icono del conector Intranet M2M en la bandeja de sistema o diríjase a Empezar-> Programas -> Movistar Intranet M2M -> Conector Intranet M2M para abrir el conector y ver las siguientes opciones de configuración.

#### 3.1. Pestaña Estado

|          | Gestione su red:          | Web de administración VPN |
|----------|---------------------------|---------------------------|
| ervicio  | Conectado                 | Iniciar Parar Reiniciar   |
| Conector | Intranet M2M<br>Conectado | Monitorización de tráfico |

#### 3.1.1. Estado: Gestionar

Haga clic en "Web de administración VPN" para abrir la web de administración.

| 2022 82 20       | 0                         |
|------------------|---------------------------|
| Gestione su red: | Web de administración VPN |

Hace falta introducir el nombre de usuario y clave de administrador para poder acceder a la web de administración.

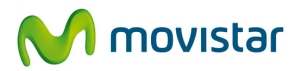

#### 3.1.2. Estado: Servicio

Muestra el estado del conector Intranet M2M: si está conectado o no.

Desde aquí, el conector Intranet M2M se puede "Iniciar", "Parar" o "Reiniciar".

| $\checkmark$ | Conectado | Iniciar | Parar | Reiniciar |
|--------------|-----------|---------|-------|-----------|

#### Posibles opciones de Estado:

| Estado                 | Explicación                                                           |
|------------------------|-----------------------------------------------------------------------|
| Conectado              | El conector Intranet M2M está conectado al servicio Intranet M2M y    |
|                        | está funcionando correctamente.                                       |
| Parado                 | El conector Intranet M2M ha sido parado y no intenta reconectarse.    |
|                        | Haga clic en "Iniciar" para reiniciarlo.                              |
| Desactivado            | El servicio Intranet M2M ha sido dado de baja. Este conector Intranet |
| permanentemente        | M2M no se puede recuperar. Debería desinstalarlo e instalar un        |
|                        | conector Intranet M2M nuevo durante el proceso de alta de una         |
|                        | cuenta nueva.                                                         |
| Temporalmente no       | El servicio Intranet M2M ha pedido al conector Intranet M2M           |
| disponible             | desconectarse temporalmente para mantenimiento. El conector           |
|                        | volverá a conectarse automáticamente.                                 |
| No puede contactar al  | El conector Intranet M2M no puede conectar con el servicio Intranet   |
| proveedor de servicios | M2M debido a un problema de conectividad. Debe verificar la           |
|                        | conectividad hacia Internet de la maquina donde se instaló el         |
|                        | conector. Puerto 443 hacia el rango de direcciones IP del             |
|                        | Servicio:213.200.94.192\26.                                           |
|                        |                                                                       |
|                        | Si dicha máquina tiene que acceder a Internet a través de un proxy,   |
|                        | debe añadir una regla de proxy para permitir su acceso sin            |
|                        | autenticación al rango de direcciones IP del servicio.                |

#### 3.1.3. Estado: Conector Intranet M2M

Cuando el conector Intranet M2M está conectado correctamente se muestra un botón "Monitorización de tráfico". Esto permite al cliente ver el tráfico que está transmitiendo:

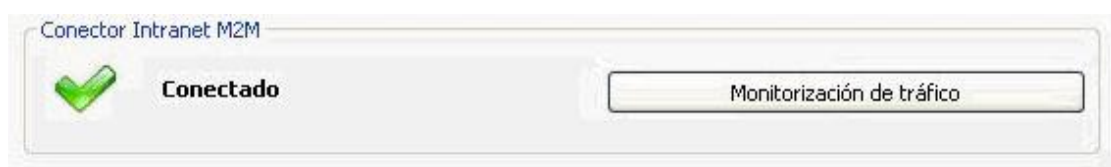

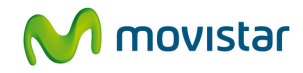

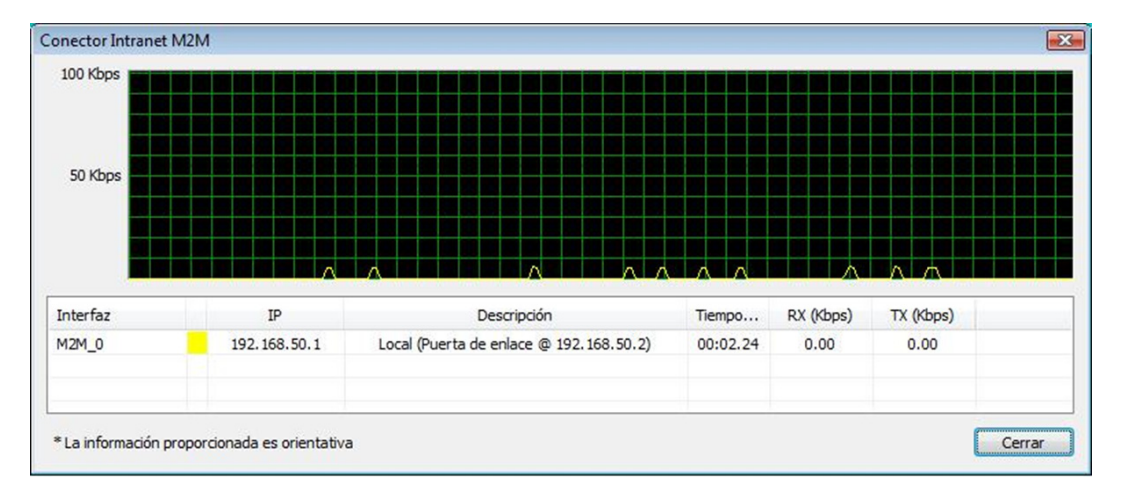

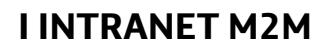

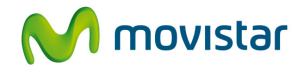

#### 3.1.4. Estado: Información adicional

Se muestra "Información adicional" si el conector Intranet M2M pierde conectividad con el servicio por algún motivo.

| Gestionar                                                                                                    |         |                  |           |
|----------------------------------------------------------------------------------------------------|---------|------------------|-----------|
| Gestione su red:                                                                                                    | Web     | de administració | n VPN     |
| Servicio<br>Conectando                                                                                                    | Iniciar | Parar            | Reiniciar |
| Información adicional                                                                                                    |         |                  |           |
| Si el servicio no se ha conectado pasado unos minutos,<br>examine los logs de aplicación para información<br>diagnóstica adicional. |         |                  | Ver logs  |

Aquí se encuentra un enlace para "Ver logs" de eventos. Estos logs proporcionan información que sirve para diagnosticar y resolver problemas de conectividad.

| Si el servicio no se ha conectado pasado unos minutos, |                                       |
|--------------------------------------------------------|---------------------------------------|
| examine los logs de aplicación para información        | Ver logs                              |
| diagnóstica adicional.                                 | · · · · · · · · · · · · · · · · · · · |

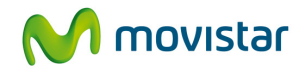

# 3.2. Pestaña Configuración

| stado Configuración     | Acerca de                     |         |
|-------------------------|-------------------------------|---------|
| Acceso local al Interne | et                            |         |
| opor proxy              | Dirección del servidor proxy: | Puerta: |
|                         |                               |         |
|                         |                               |         |
|                         |                               |         |
|                         |                               |         |
|                         |                               |         |
|                         |                               |         |
|                         |                               |         |
|                         |                               |         |

#### 3.2.1. Configuración: Acceso local a Internet

Aquí el administrador puede configurar los detalles del servidor proxy para el conector Intranet M2M. El conector realizará la conexión al servicio Intranet M2M a través de este proxy.

| ODirecto    |                               |              |         |      |
|-------------|-------------------------------|--------------|---------|------|
| - Dirocco   |                               |              |         |      |
| O DOT DROXY | Dirección del servidor proxy: | 192.168.1.20 | Puerta: | 8080 |

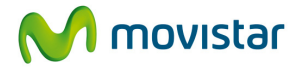

## 3.3. Pestaña Acerca de

Proporciona información sobre la versión de Conector Intranet M2M e información sobre los derechos de autor:

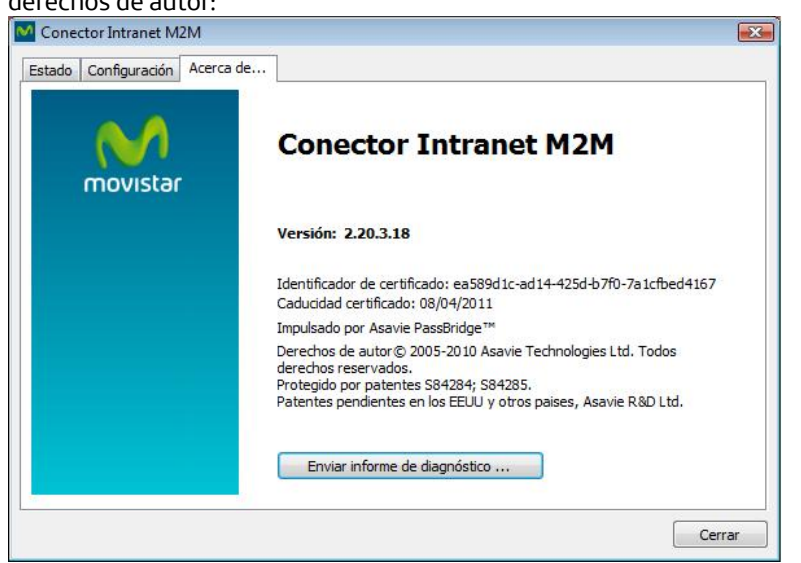

Haga clic en "Enviar informe de diagnóstico…" para iniciar un script que recogerá información diagnóstica que sería útil para resolver problemas en caso de incidencias del conector Intranet M2M.

Antes de compilar el informe de diagnóstico se muestra una alerta que pide al cliente confirmación que quiere proceder:

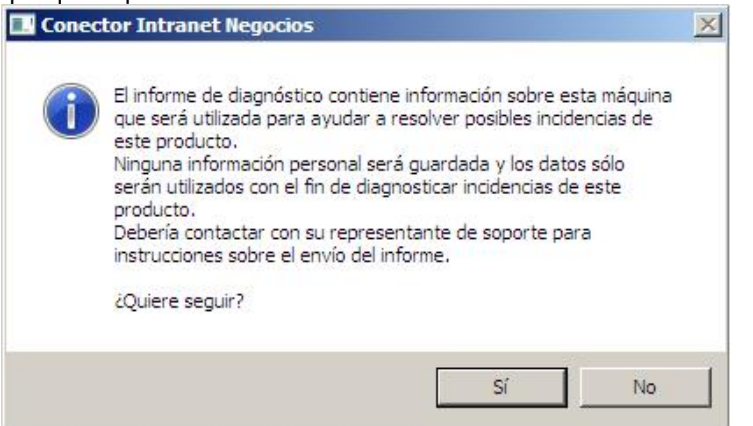

Haga clic en "Sí" para crear el archivo diagnóstico.

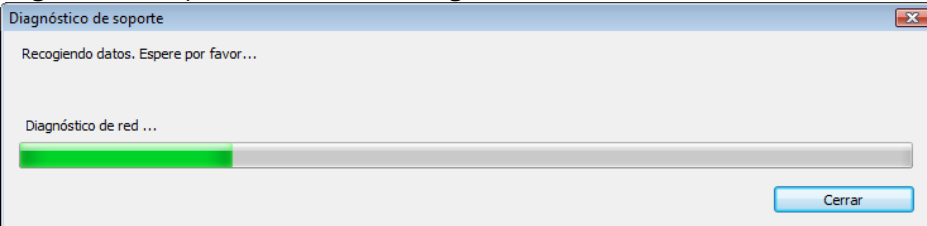

Este archivo será guardado en la máquina local y puede ser enviado por el cliente a su contacto de soporte por correo electrónico.

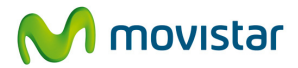

#### Diagnóstico de sonorte

| iagnóstico de soporte                                                                                                    |                     |
|----------------------------------------------------------------------------------------------------|---------------------|
| iDiagnóstico completado correctamente! Puede que el departamento de soporte técnico le pida enviarles este arch<br>La ubicación del archivo de diagnóstico es: | ivo de diagnóstico. |
| C:\Users\nreville\AppData\Local\Temp\Asavie\c628732f-8c2f-478a-82e9-a235e83670c2_35bce.diags                                                                   | Abrir carpeta       |
|                                                                                                    | Cerrar              |